# Datová schránka

Pro zpřístupnění datové schránky (dále též DS) dle dosavadních informací obdrží výbor ZO (jen zapsaný v rejstříku) na fyzickou adresu písemně své přístupové jméno a heslo.

Pro přihlášení do DS se dá použít více způsobů, ale jméno a heslo je nejjednodušší a zabezpečením je na úrovni e-mailu. Dá se předpokládat, že bude časem opuštěno.

Při přihlašování přes e-identitu (jméno, heslo, SMS) se stává, že než přijde validační SMS, tak vyprší časový limit pro přihlášení a musí se čekat na možnost nového přihlášení – někdy i pár minut.

| SCHANKT |                                                                                                |                                                                                      |                                                                                                    |                                                                    |  |
|---------|------------------------------------------------------------------------------------------------|--------------------------------------------------------------------------------------|----------------------------------------------------------------------------------------------------|--------------------------------------------------------------------|--|
|         | PŘIHLÁŠENÍ<br>IDENTITOU OBČANA                                                                 | PŘIHLÁŠENÍ<br>JMÉNEM A HESLEM                                                        | PŘIHLÁŠENÍ<br>MOBILNÍM KLÍČEM                                                                                                    | DALŠÍ ZPŮSOBY<br>PŘIHLÁŠENÍ                                        |  |
|         | PŘESMĚROVÁNÍ NA SI<br>Doporučujeme pří<br>OBČANA – snadn<br>způsobem, jak se<br>službám státu. | ILUŽBU IDENTITA OBČANA<br>ihlášení IDENTITOU<br>ým a zaručeným<br>připojit k on-line | Tlačítkem Přesměrování na<br>občana budete přesměrová<br>bod pro autentizaci, s možr<br>způsobu přihlášení, např. M<br>eGovernmentu.<br>JSTE ZDE POPRVÉ? ><br>NEMŮŽETE SE PŘIHLÁSIT?<br>NÁPOVĚDA > | službu Identita<br>ni na národní<br>iostí výběru<br>obilním klíčem |  |

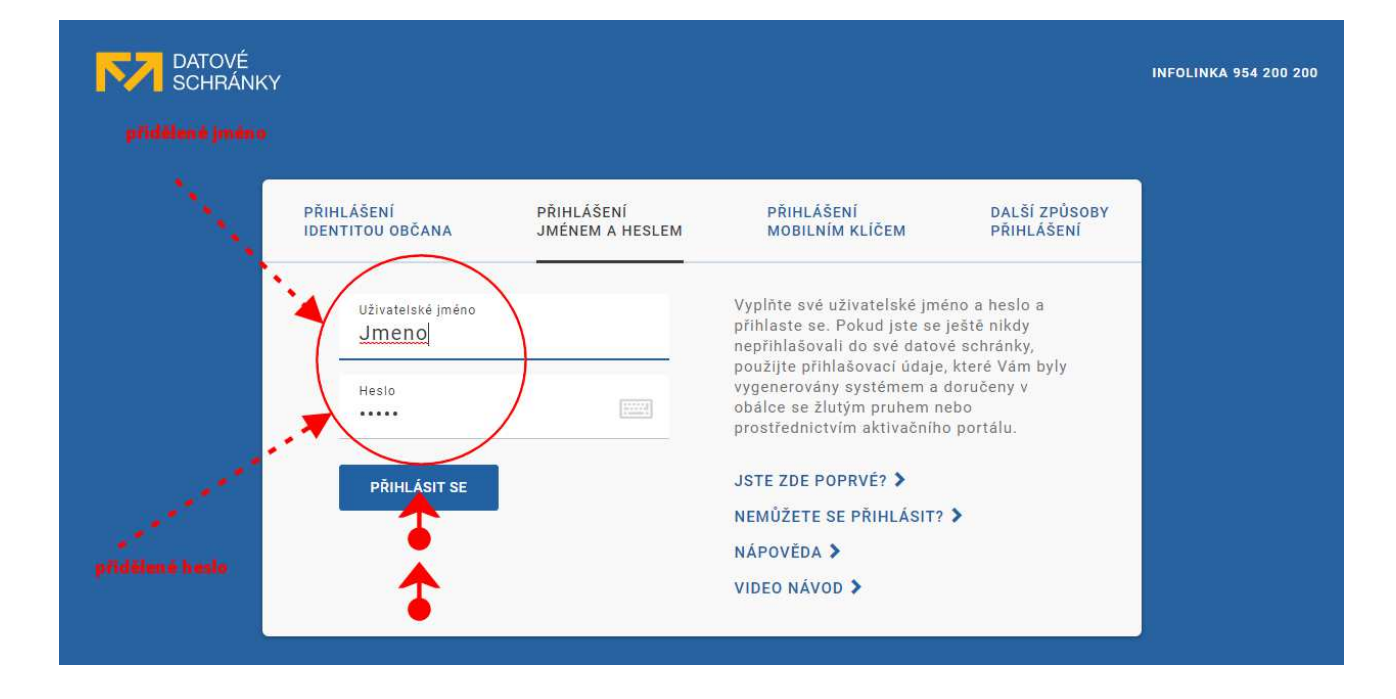

#### Informace správce ISDS

Do Vaší schránky se přihlašujete jménem a heslem, což je základní a nejméně bezpečný způsob přihlášení. Zvažte prosím, jestli nepřejít na způsob bezpečnější, např. Identitu občana nebo aplikaci Mobilní klíč eGovernmentu.

Více informací <u>zde</u>.

## Po prvním vstupu je vhodné provést nastavení datové schránky:

Volbou Nastavení se v informaci o schránce dozvíte stav o přihlášení – poslední přihlášení, oprávněná osoba jaké máte oprávnění a pokud si budete schránku platit, tak i stav kreditu.

| DATOVÉ                  |                         |               |                                                                                     |                                                                  |                                          |           | Ð     |
|-------------------------|-------------------------|---------------|-------------------------------------------------------------------------------------|------------------------------------------------------------------|------------------------------------------|-----------|-------|
| SCHRÁNKY                | DATOVÁ SCHRÁNKA         | DATOVÝ TREZOR | OTEVŘÍT .ZFO                                                                        | ZŘÍZENÍ IDI                                                      |                                          | 🌣 NAST    | AVENÍ |
|                         | NASTAVENÍ > INFORMACE   | O SCHRÁNCE    | UŽIVATEL A SCHRÁNKA                                                                 | A                                                                | 1                                        |           |       |
| NAPSAT ZPRÁVU           | Uživatel a schránk      | a             | Přihlášený uživate<br>Uživatelské jméno<br>ztnk                                     | I<br>):                                                          | Informace o schr<br>ID schránky:<br>6v2p | ánce      |       |
| INFORMACE O SCHRÁNCE    | Kredit a doplňkové      | služby        | ISDS ID:<br><b>DS_kxzgejb2r</b>                                                     |                                                                  | Typ schránky:<br><b>Právnická osob</b> a | 3         |       |
| MOŽNOSTI PŘIHLÁŠENÍ     | Zatížení systému        |               | Poslední přihlášer<br>19 04 2022 14:2                                               | ní do portálu:                                                   | Jméno:<br>Bytové družstvo                |           |       |
| NOTIFIKACE              | Osobní údaje            |               | 17. 04. 2022 14.2                                                                   | .2.12                                                            | bytove družstvo                          |           |       |
| EXTERNÍ APLIKACE        | o o o o o ni u u u u je |               | Typ uživatele:<br><b>Oprávněná osoba</b>                                            |                                                                  | ICO:<br>61463                            |           |       |
| UŽIVATELÉ               |                         |               | Jméno a příjmení:<br>Miloš                                                          |                                                                  | Stav schránky:                           |           | A     |
| PLACENÉ POŠTOVNÍ ZPRÁVY |                         |               |                                                                                     |                                                                  | Schranka je zpri                         | stupnena. |       |
| DATOVÝ TREZOR           |                         |               | 4, CZ                                                                               | 14100 Praha                                                      |                                          |           |       |
| KREDITNÍ TRANSAKCE      |                         |               | Oprávnění:                                                                          |                                                                  |                                          |           |       |
| PRO VÝVOJÁŘE            |                         |               | číst přijaté zprávy<br>zprávy do vlastníc<br>posílat zprávy a č<br>zobrazovat sezna | y, číst přijaté<br>ch rukou,<br>iíst odeslané,<br>my, historii a |                                          |           |       |
| NÁPOVĚDA                |                         |               | doručenky, vyhle<br>schránky, mazat                                                 | davat<br>zprávy v                                                |                                          |           |       |
| OCHRANA OSOBNÍCH ÚDAJŮ  |                         |               | trezoru, měnit na                                                                   | istavení                                                         |                                          |           |       |

V možnostech přihlášení doporučuji nastavit platnost hesla na neomezenou, jinak ho budete muset každých 90 dnů měnit, což může vést k zapomenutí nového hesla a tím i nedostupnosti schránky (o změnu jste žádáni, když to nejméně čekáte). Heslo si změňte, jen pokud máte podezření, že ho zná i někdo nepovolaný.

| DATOVÉ                  | *                                         |                                                          |                                                                                    | : 🔁                              |
|-------------------------|-------------------------------------------|----------------------------------------------------------|------------------------------------------------------------------------------------|----------------------------------|
| SCHRÁNKY                | DATOVÁ SCHRÁNKA DATOVÝ TREZOR             | OTEVŘÍT .ZFO                                             | ZŘÍZENÍ IDENTITY                                                                   | 🏶 NASTAVENÍ                      |
|                         | NASTAVENÍ > MOŽNOSTI PŘIHLÁŠENÍ           | ZMĚNA HESLA                                              |                                                                                    |                                  |
| NAPSAT ZPRÁVU           | Změna hesla                               | Své stávající hes<br>kdykoliv změnit.<br>vypnuté ochrany | lo pro přístup do datové schrá<br>Doporučujeme to dělat předev<br>platnosti hesla. | ánky si můžete<br>vším v případě |
| INFORMACE O SCHRÁNCE    | Platnost hesla<br>× neomezená             | ZMĚNIT HESLO                                             |                                                                                    |                                  |
| MOŽNOSTI PŘIHLÁŠENÍ     |                                           | 4                                                        | •                                                                                  |                                  |
| NOTIFIKACE              | Priniaseni Modiinim Kiicem<br>× neaktivní | 1                                                        |                                                                                    |                                  |
| EXTERNÍ APLIKACE        | Přihlášení Identitou občana               | 1                                                        |                                                                                    |                                  |
| UŽIVATELÉ               | ✓ aktivní                                 | 1                                                        |                                                                                    |                                  |
| PLACENÉ POŠTOVNÍ ZPRÁVY | Zřízení Identity občana                   |                                                          |                                                                                    |                                  |
| DATOVÝ TREZOR           | Dřihlážaní portifikátom                   |                                                          |                                                                                    |                                  |
| KREDITNÍ TRANSAKCE      | × neaktivní                               |                                                          |                                                                                    |                                  |
|                         |                                           |                                                          |                                                                                    |                                  |

### Nastavení notifikací

Dále si nastavte notifikaci. tj. zpráva, která vám přijde, pokud obdržíte do DS novou zprávu – obvykle na email. Tato funkce je zatím bezplatná.

|                                                               |                                            |               |                                                              |                                                                                            |                                                                                                    | Ð                                                                                          |
|---------------------------------------------------------------|--------------------------------------------|---------------|--------------------------------------------------------------|--------------------------------------------------------------------------------------------|----------------------------------------------------------------------------------------------------|--------------------------------------------------------------------------------------------|
| SCHRÁNKY                                                      | DATOVÁ SCHRÁNKA                            | DATOVÝ TREZOR | OTEVŘÍ                                                       | r.zfo                                                                                      | ZŘÍZENÍ IDENTITY                                                                                                    | 🌣 NASTAVENÍ                                                                                |
|                                                               | MASTAVENÍ > NOTIFIKACE                     |               | NOTIFIKAC                                                    | E E-MAILEN                                                                                 | 1                                                                                                    |                                                                                            |
| NAPSAT ZPRÁVU                                                 | Notifikace e-mailer<br>✓ <sup>mikola</sup> | n             | Na této s<br>upozorně<br>posílány<br>je <mark>be</mark> zpla | tránce si<br>ením na dů<br>z adresy r<br>tné.                                              | můžete nastavit zasílání e-ma<br>iležité události. E-maily s upo<br>notifikace@mojedatovaschrar                                                                      | ail zpráv s<br>zorněními jsou<br>ika.cz. Jejich zasílání                                   |
| INFORMACE O SCHRÁNCE                                          | SMS notifikace                             |               | Adresa<br>miko                                               | elektronici<br>la@                                                                         | ké pošty<br>.CZ                                                                                                    |                                                                                            |
| MOŽNOSTI PŘIHLÁŠENÍ                                           |                                            | SMS           |                                                              |                                                                                            |                                                                                                    |                                                                                            |
| NOTIFIKACE                                                    | Notifikace systémo<br>v rozšířené          | ovou zprávou  | Na uvede<br>• Inforr                                         | enou adres                                                                                 | su se budou zasílat vždy tyto<br>pršení přihlašovacího certifik                                                                                                    | notifikace:<br>átu                                                                         |
| EXTERNÍ APLIKACE                                              | Externí notifikace                         |               | <ul><li>Inform</li><li>Inform</li></ul>                      | nace o dé<br>nace o zn                                                                     | letrvajícím blokování uživatel<br>něnách nastavení přihlašován                                                                                                    | ského účtu<br>í pomocí Mobilního                                                           |
| UŽIVATELÉ                                                     | × neaktivní                                |               | klíče                                                        |                                                                                            |                                                                                                    |                                                                                            |
| PLACENÉ POŠTOVNÍ ZPRÁVY                                       |                                            |               | Zvolte, ja                                                   | aké další r                                                                                | notifikace mají být zasílány:                                                                                                    |                                                                                            |
| <b>ΔΑΤΟΥΎ TREZOR</b>                                          |                                            |               | UPO                                                          | ZORNĚNÍ PŘ                                                                                 | ŘI PŘIJETÍ ZPRÁVY DO VLASTNÍCH F                                                                                                    | RUKOU                                                                                      |
|                                                               |                                            |               |                                                              | ZORNĚNÍ PŘ<br>OU                                                                           | ŘI PŘIJETÍ ZPRÁVY, KTERÁ NENÍ URČ                                                                                                    | ČENA DO VLASTNÍCH                                                                          |
| KREDITNÍ TRANSAKCE                                            |                                            |               |                                                              | ZORNĚNÍ, P                                                                                 | OKUD NEBYLO MOŽNÉ DODAT ZPRÁ                                                                                                    | VU PŘÍJEMCI                                                                                |
| PRO VÝVOJÁŘE                                                  |                                            |               | Jaký obs                                                     | ah mají m                                                                                  | ít notifikační zprávy?                                                                                                    |                                                                                            |
| NÁPOVĚDA<br>Ochrana osobních údajů                            |                                            |               | O ZÁK<br>Obs:<br>příp.<br>infoi<br>podl<br>prov              | LADNÍ OBSA<br>ahuje ID zpra<br>adě, kdy e-m<br>rmace v něm<br>le následujíc<br>rozovatele. | NH<br>ávy, typ zprávy, název a ID schránky j<br>nail může procházet přes třetí stranu<br>n poskytovat. Informace v e-mailu vš<br>í volby pro všechny systémové zpráv | příjemce. Použijte v<br>a nechcete rozšířené<br>ak vždy budou rozšířeny<br>ry správce nebo |
| PROHLÁŠENÍ O PŘÍSTUPNOSTI<br><br>INFOLINKA <u>954 200 200</u> |                                            |               | ROZ Navi jste- Vezi                                          | ŠÍŘENÝ OBS<br>íc obsahuje<br>·li přímým ad<br>měte na věd                                  | AH<br>Předmět, název a ID schránky odesíl<br>dresátem notifikačního e-mailu nebo<br>omí, že z údajů v Předmětu a Odesíla                                             | atele. Použijte v případě,<br>se neobáváte zveřejnění.<br>iteli zprávy lze dovozovat       |

Ve volbách notifikací si vpravo zaškrtněte všechny tři volby, aby vám nic neuniklo.

U notifikační SMS je nastavení složitější a vždy je odečtena za SMS částka 3 Kč vaším operátorem. SMS notifikace je navíc nutné potvrdit z mobilu a musíte mít povoleno strhávat peníze z vašeho tarifu u operátora: Přijde vám na telefon ověření – také zpoplatněné na vrub vašeho tarifu:

Pro potvrzení aktivace SMS upozorňování zašlete prosím ze svého mobilního telefonu SMS zprávu ve tvaru "ANO SCHRANKY" na číslo 90211.

## Uživatelé DS

Zde vidíte, kdo má povolený přístup do DS, a jaký způsob přihlášení je povolen. Můžete zde přidat další osobu, která bude smět do DS a lze u ní nastavit omezení práce s DS. Je nutné zadat adresu, kam mu budou zaslány dopisem přístupové údaje (zatím není ověřeno, jak to detailně funguje, zda je nutné i ověření na Czech-POINTU).

| 2  |
|----|
| NÍ |
|    |
|    |
|    |
|    |
|    |
|    |
|    |
|    |
|    |
|    |
| Ì  |

#### Placené poštovní zprávy (příjem je vždy bezplatný)

Bezplatné odesílání zpráv je jen pro orgány státní správy, soudy, fin. úřady aj. Jinak se musí zaplatit kredit, z něhož se odečítají částky za odeslání (u většiny ZO asi zůstanete u bezplatného režimu).

| DATOVÉ                  |                                     |                                                                                                    |  |  |  |  |
|-------------------------|-------------------------------------|----------------------------------------------------------------------------------------------------|--|--|--|--|
| SCHRÁNKY                | DATOVÁ SCHRÁNKA DATOVÝ TREZOR       | OTEVŘÍT .ZFO ZŘÍZENÍ IDENTITY 🏟 NASTAVENÍ                                                                                                    |  |  |  |  |
|                         | NASTAVENÍ > PLACENÉ POŠTOVNÍ ZPRÁVY | INFORMACE                                                                                                    |  |  |  |  |
| NAPSAT ZPRÁVU           | Informace                           | Poštovní datová zpráva (PDZ) je pohodlný, spolehlivý a moderní způsob<br>komunikace, elektronická obdoba doporučené zásilky. Slouží k vzájemné<br>komunikaci občanů, právnických osob a podnikajících fyzických osob.                                 |  |  |  |  |
| INFORMACE O SCHRÁNCE    | Příjem Poštovních datových<br>zpráv | Poštovní datovou zprávou můžete posílat například faktury, upomínky,<br>smlouvy, objednávky, potvrzení nebo certifikáty, zkrátka to, u čeho                                                                                                    |  |  |  |  |
| MOŽNOSTI PŘIHLÁŠENÍ     | 🗸 aktivní                           | chcete právně prokázat, že jste dokument odeslali v pořádku a včas.                                                                                                    |  |  |  |  |
| NOTIFIKACE              | Odesílání Poštovních datových       | Příjem Poštovních datových zpráv je zcela zdarma. Pro tento typ<br>schránky je příjem zapnutý bez možnosti změny. Získali jste tím<br>možnost přijímat korespondenci od Vašich obchodních partnerů,<br>dodavatelů nebo zákazníků kdykoliv a kdekoliv. |  |  |  |  |
| EXTERNÍ APLIKACE        | × neaktivní                         | Odesílat Poštovní datové zprávy můžete na základě smlouvy nebo bez                                                                                                    |  |  |  |  |
| UŽIVATELÉ               | Dotovaná schránka                   | závazků s využitím kreditního systému. Odesílání Vás vyjde levněji než<br>doporučená zásilka.                                                                                                    |  |  |  |  |
| PLACENÉ POŠTOVNÍ ZPRÁVY | 🗙 neaktivní                         | Vice informaci a ceník.                                                                                                    |  |  |  |  |
| DATOVÝ TREZOR           |                                     |                                                                                                    |  |  |  |  |
| KREDITNÍ TRANSAKCE      |                                     |                                                                                                    |  |  |  |  |

# Poslání – napsání bezplatné zprávy

Například podání daňového přiznání – posílá se na finanční úřad.

Nejprve se vám nabídne výběr předpokládaných příjemců – podle minulosti korespondence, nebo zadáme název příjemce, nebo IČO, případně pokud známe identifikátor DS, např: (dge6nkw)

| DATOVÉ                          |                                                                                                    |                                                                                        | Ð                                 |
|---------------------------------|----------------------------------------------------------------------------------------------------|----------------------------------------------------------------------------------------|-----------------------------------|
| SCHRÁNKY                        | DATOVÁ SCHRÁNKA DATOVÝ TREZOR                                                                                     | OTEVŘÍT .ZFO ZŘÍZENÍ IDENTITY                                                          | 🏶 NASTAVENÍ                       |
|                                 | NOVÁ ZPRÁVA                                                                                                    |                                                                                        | (KROK 1/3: ADRESÁT)               |
| NAPSAT ZPRÁVU<br>PŘIJATĚ ZPRÁVY | Hledat jméno, adresu, IČO, ID schránky                                                                            | - POKROČI                                                                              | LÉ VYHLEDÁVÁNÍ                    |
| ODESLANÉ ZPRÁVY                 | Zadejte vyhledávaný výraz celými slovy.                                                                           |                                                                                        |                                   |
| HISTORIE                        | Nejčastější adresáti                                                                                              |                                                                                        |                                   |
| ÚLOŽIŠTĚ SOUBORŮ                | Územní pracoviště pro Prahu 4<br>(Finanční úřad pro hlavní město<br>Prahu), Budějovická 409/1, 14000<br>Praha, CZ | ID: <b>ty2n5jf</b> · Budějovická 409/1, 14000 Praha 4, CZ                              | Schránka OVM<br>zřízená na žádost |
|                                 | Městský soud v Praze, Spálená<br>6/2, 12000 Praha 2, CZ                                                           | ID: <b>snkabbm</b> · IČ: <b>00215660</b> · Spálená 6/2, 12000 Praha 2<br>CZ            | ' Orgán veřejné moci              |
|                                 | Český statistický úřad, Na<br>padesátém 3268/81, 10000 Praha<br>10, CZ                                            | ID: <b>2gfaasy</b> · IČ: <b>00025593</b> · Na padesátém 3268/81,<br>10000 Praha 10, CZ | Orgán veřejné moci                |

# Doplníme předmět (název zásilky)

| DATOVÉ                                                             |                                             |                 |                         |                             | <u></u>                  |
|--------------------------------------------------------------------|---------------------------------------------|-----------------|-------------------------|-----------------------------|--------------------------|
| SCHRÁNKY                                                           | DATOVÁ SCHRÁNKA DA                          | TOVÝ TREZOR     | OTEVŘÍT .ZFO            | ZŘÍZENÍ IDENTITY            | 🌣 NASTAVENÍ              |
|                                                                    | NOVÁ ZPRÁVA                                 |                 |                         | (KROK                       | 2/3: NÁLEŽITOSTI ZPRÁVY) |
| NAPSAT ZPRÁVU                                                      | <sup>Adresát</sup><br>Územní pracoviště pro | ) Prahu 4       |                         |                             | PŘIDAT ADRESÁTA          |
| PŘIJATÉ ZPRÁVY                                                     | (Finanční úřad pro hla<br>Prahu)            | vní město       | ID: ty2n5jf · Budějovic | ká 409/1, 14000 Praha 4, CZ |                          |
| ODESLANÉ ZPRÁVY                                                    |                                             |                 |                         |                             |                          |
| HISTORIE                                                           | Předmět (povinný)<br>Daňové přiznání za     | rok 2021        |                         |                             |                          |
| ÚLOŽIŠTĚ SOUBORŮ                                                   |                                             |                 |                         |                             |                          |
|                                                                    | POMOCNÉ ÚDAJE (K RUKÁM, JMÉNO               | ODESÍLATELE)    |                         | •                           |                          |
|                                                                    | ZMOCNĚNÍ (ZÁKON, PARAGRAF, ODS              | TAVEC, PÍSMENO) |                         | *                           |                          |
|                                                                    | ČÍSLA JEDNACÍ A SPISOVÉ ZNAČKY              |                 |                         | ~                           |                          |
| NÁPOVĚDA<br>Ochrana osobních údajů                                 | Posíláte bezplatnou datovou z               | právu.          |                         |                             |                          |
| PROHLÁŠENÍ O PŘÍSTUPNOSTI                                          | POKRAČOVAT                                  |                 |                         |                             |                          |
| INFOLINKA <u>954 200 200</u>                                       | < NOVÝ VÝBĚR ADRESÁTA                       |                 |                         |                             |                          |
| Správce: Ministerstvo vnítra ČR<br>Provozovatel: Česká pošta, s.p. |                                             |                 |                         |                             |                          |

# K zprávě můžeme připojit přílohy (vždy po jedné)

| DATOVÉ                                                                                             | ······································                                                                                                    |
|----------------------------------------------------------------------------------------------------|----------------------------------------------------------------------------------------------------|
| SCHRÁNKY                                                                                           | DATOVÁ SCHRÁNKA DATOVÝ TREZOR OTEVŘÍT .ZFO ZŘÍZENÍ IDENTITY 🏟 NASTAVENÍ                                                                    |
|                                                                                                    | NOVÁ ZPRÁVA (KROK 3/3: OBSAH ZPRÁVY)                                                                                                    |
| NAPSAT ZPRÁVU                                                                                      | odesílatel<br>Bytové družstvo                                                                                                    |
| PŘIJATÉ ZPRÁVY<br>ODESLANÉ ZPRÁVY                                                                  | ADRESÁT<br>ID: ty2n5jf - Schránka OVM<br>Územní pracoviště pro Prahu 4 (Finanční úřad pro hlavní město Prahu) <sup>zřízená na žádost</sup> |
| HISTORIE<br>ÚLOŽIŠTĚ SOUBORŮ                                                                       | PŘEDMĚT<br>Daňové přiznání za rok                                                                                                    |
|                                                                                                    | Ostatní parametry zprávy nebyly vyplněny zobrazit                                                                                          |
|                                                                                                    | TEXTOVÁ ZPRÁVA                                                                                                    |
| NÁPOVĚDA<br>Ochrana osobních údajů                                                                 | VLOŽIT Z ÚLOŽIŠTĚ SOUBORŮ                                                                                                    |
| PROHLÁŠENÍ O PŘÍSTUPNOSTI                                                                          | Přetáhněte soubor<br>nebo                                                                                                    |
| INFOLINKA <u>954 200 200</u><br>Správce: Ministerstvo vnitra ČR<br>Provozovateľ: Česká pošta, s.p. | NAHRAJTE Z POČÍTAČE                                                                                                    |

# Úspěšné nahrání přílohy vidíme zde

|                                                                                                    | <u>+</u>                                                                                             |                            | € :                                                    |
|----------------------------------------------------------------------------------------------------|----------------------------------------------------------------------------------------------------|----------------------------|--------------------------------------------------------|
| SCHRÁNKY                                                                                           | DATOVÁ SCHRÁNKA DATOVÝ TREZOR                                                                        | OTEVŘÍT .ZFO ZŘÍZENÍ IDENT | ITY 🏟 NASTAVENÍ                                        |
|                                                                                                    | NOVÁ ZPRÁVA                                                                                          | Ostatní parametry zprávy   | (KROK 3/3: OBSAH ZPRÁVY)<br>r nebyly vyplněny zobrazit |
| NAPSAT ZPRÁVU                                                                                      | TEXTOVÁ ZPRÁVA                                                                                       |                            | ~                                                      |
| PŘIJATÉ ZPRÁVY                                                                                     | PŘÍLOHY                                                                                              |                            |                                                        |
| ODESLANÉ ZPRÁVY                                                                                    | PŘIZNÁNÍ K DPPO 🔹 PŘÍLOHY BD                                                                         | XML · 37,91 kB             | NÁHLED ODSTRANIT                                       |
| HISTORIE                                                                                           | ◀                                                                                                    |                            |                                                        |
| ÚLOŽIŠTĚ SOUBORŮ                                                                                   | Přetáhněte soubor<br>nebo<br>NAHRAJTE Z POČÍTAČE                                                     | VLOŽIT Z ÚLOŽIŠTĚ SOUBORŮ  |                                                        |
| NÁPOVĚDA                                                                                           | Vložené soubory mají celkem <b>37,91 kB</b> .<br>Velikost datové zprávy je omezena na <b>20 MB</b> . |                            |                                                        |
| OCHRANA OSOBNÍCH ÚDAJŮ<br>PROHLÁŠENÍ O PŘÍSTUPNOSTI                                                | Posíláte bezplatnou datovou zprávu.                                                                  |                            |                                                        |
| INFOLINKA <u>954 200 200</u><br>Správce: Ministerstvo vnitra ČR<br>Provozovatel: Česká pošra, s.p. | ODESLAT ZPRÁVU<br>< ZPĚT K NÁLEŽITOSTEM ZPRÁVY                                                       |                            |                                                        |

Po úspěšném odeslání zprávy dostaneme hlášení, potvrzení je vhodné si vytisknout pro případ reklamace.

|                              | NOVÁ ZPRÁVA                                                    |
|------------------------------|----------------------------------------------------------------|
|                              |                                                                |
| NAPSAT ZPRÁVU                |                                                                |
| PŘLIATÉ ZPRÁVY               | Vaše datová zpráva <u>ID 1028287645</u> byla úspěšně odeslána. |
|                              |                                                                |
| ODESLANÉ ZPRÁVY              | NAPSAT DALSI                                                   |
| HISTORIE                     |                                                                |
| ÚLOŽIŠTĚ SOUBORŮ             |                                                                |
|                              |                                                                |
|                              |                                                                |
|                              |                                                                |
|                              |                                                                |
|                              |                                                                |
| NÁPOVĚDA                     |                                                                |
| OCHRANA OSOBNÍCH ÚDAJŮ       |                                                                |
| PROHLÁŠENÍ O PŘÍSTUPNOSTI    |                                                                |
| INFOLINKA <u>954 200 200</u> |                                                                |

A podobně jako v e-mailu najdeme zprávu v odeslaných zprávách.

| DATOVÉ                          | <b>H</b>                                                        |                                             |                      |                  |                                                          |  |  |  |
|---------------------------------|-----------------------------------------------------------------|---------------------------------------------|----------------------|------------------|----------------------------------------------------------|--|--|--|
| SCHRÁNKY                        | DATOVÁ SCHRÁNKA                                                 | DATOVÝ TREZOR                               | OTEVŘÍT .ZFO         | ZŘÍZENÍ IDENTITY | 🌣 NASTAVENÍ                                              |  |  |  |
| NAPSAT ZPRÁVU<br>PŘIJATÉ ZPRÁVY | odeslaně zprávy<br>územní pracoviště pro i<br>Daňové přiznání z | prahu 4 (finanční úřad pi<br>z <b>a rok</b> | RO HLAVNÍ MĚSTO PRAH | U)               | <b>FILTR</b><br>Doručeno, 19. 04. 2022<br>ID: 1028287645 |  |  |  |
| ODESLANÉ ZPRÁVY                 |                                                                 |                                             |                      |                  |                                                          |  |  |  |
| HISTORIE                        |                                                                 |                                             |                      |                  |                                                          |  |  |  |
| ÚLOŽIŠTĚ SOUBORŮ                |                                                                 |                                             |                      |                  |                                                          |  |  |  |

## Příjem zpráv

Pokud máte nastavenou validační SMS nebo Email přijde vám krátká informace, že máte novou zprávu, Tato zpráva neobsahuje žádné aktivní odkazy, ani další podrobnosti o zprávě - jinak jde asi o podvrh ve snaze z vás získat citlivé údaje – na nic v e-mailu neklikejte. Je to jen výzva že se máte podívat do své DS. Novou zprávu - zprávy najdete ve složce **Přijaté zprávy**,

|                                   | e                                                                    |                                        |  |
|-----------------------------------|----------------------------------------------------------------------|----------------------------------------|--|
| SCHRÄNKY                          | DATOVÁ SCHRÁNKA DATOVÝ TREZOR OTEVŘÍT .ZFO                           | 🌣 NASTAVENÍ                            |  |
|                                   | PŘIJATÉ ZPRÁVY                                                       | ₹ FILTR                                |  |
| NAPSAT ZPRÁVU                     | územní pracoviště v nymburku (Finanční úřad pro středočeský kraj)    | Doručeno, dnes 10:36<br>ID: 1034780702 |  |
| PŘIJATÉ ZPRÁVY<br>Odeslané zprávy | územní pracoviště pro prahu 4 (finanční úřad pro hlavní město prahu) | Doručeno, dnes 09:15<br>ID: 1034758366 |  |
| HISTORIE<br>ÚLOŽIČTĚ SOURODŮ      |                                                                      |                                        |  |

Nejprve vidíte jen název zprávy, po kliknutí se zobrazí podrobnosti. Většina zpráv je s přílohou, která je podstatou, často jako PDF soubor a zpráva samotná je jen informací o odesílateli a předmětu zasílané zprávy.

|                                                                    | ►                                        |                                          |                                |                       |                                 |
|--------------------------------------------------------------------|------------------------------------------|------------------------------------------|--------------------------------|-----------------------|---------------------------------|
| SCHRÄNKY                                                           | DATOVÁ SCHRÁNKA                          | DATOVÝ TREZOR                            | OTEVŘÍT .ZFO                   |                       | 🌣 NASTAVENÍ                     |
|                                                                    | PŘIJATÉ ZPRÁVY > DETAIL                  | ZPRÁVY 1034758366                        |                                |                       |                                 |
| NAPSAT ZPRÁVU                                                      | odesílatel<br>Územní pracovištá          | ě pro Prahu 4 (Fin                       | anční úřad pro bla             | vní město Prahu)      |                                 |
| PŘIJATÉ ZPRÁVY                                                     | ID: ty2n5jf · Budějovická 409            | 9/1, 14000 Praha 4, CZ · (Spi            | sová aplikace)                 |                       |                                 |
| ODESLANÉ ZPRÁVY                                                    | Informace o daňo                         | vé povinnosti do l                       | DatS - zkrácená                |                       |                                 |
| HISTORIE                                                           | DORUČENKA<br>dnes 09:1 <del>0</del>      | ID: <b>1034</b> 7                        | 75830ć - Typ: Přijatá datová z | práva DET/            | AIL DORUČENKY VÍCE <del>-</del> |
| ÚLOŽIŠTĚ SOUBORŮ                                                   | PŘÍLOHY                                  |                                          |                                |                       | *******                         |
|                                                                    | 00108111_DNE_0582_220                    | 04273877_QR<br>00108111_dne_0582_2204273 | PDF · 719 kB                   | ZKONVERTOVAT          | ULOŽIT DO ÚLOŽIŠTĚ              |
|                                                                    | ČÍSLA JEDNACÍ A SPISOVÉ Z                | NAČKY<br>22/2004-70461-108111            |                                |                       | 1                               |
| 1                                                                  | Naše spisová značka:<br>Vaše č. jednací: |                                          | ~,                             |                       |                                 |
| NÁPOVĚDA                                                           | Vaše spisová značka:                     |                                          |                                | 3                     |                                 |
| OCHRANA OSOBNÍCH ÚDAJŮ                                             |                                          |                                          | . Ostatní pa                   | rametry zprávy nebyly | vynlněny ZOBRAZIT               |
| PROHLÁŠENÍ O PŘÍSTUPNOSTI<br>                                      |                                          |                                          |                                |                       |                                 |
| INFOLINKA <u>954 200 200</u>                                       | Na trio zprávu lze bezr                  | alatně odporždět                         | ·*                             |                       |                                 |
| Správce: Ministerstvo vnitra ČR<br>Provozovatel: Česká pošta, s.p. | ODPOVĚDĚT                                | PŘEPOSLAT                                | VYTISKNOUT                     | STÁHNOUT ZPRÁVU (ZFO  | ) DALŠÍ MOŽNOSTI 🝷              |

**1.** Po kliknutí na název přílohy vám systém nabídne její uložení na PC, asi nejčastější možnost. Uložení přílohy na PC probíhá standardním způsobem, zprávu pak najdete ve složce, kterou máte nastavenou ve svém prohlížeči a lze ji v něm snadno dohledat přes odkaz "Stažené soubory". Zprávu je

vhodné archivovat např. do složky "Datovka" a nejlépe ještě zálohovat na jiné místo – externí disk, cloud, případně i vytisknout k založení, jinak do 3 měsíců, pokud není placeno úložiště souborů, bude zpráva smazána.

| Stažené soubory | Q, Hieda | t stažené soubory                                                                                                    |   |
|-----------------|----------|----------------------------------------------------------------------------------------------------|---|
|                 | Dnes     |                                                                                                    |   |
|                 | *        | priloha_1034756366_0_00108111_doe_0582_2204273877.qr.pdf<br>https://www.mojedatovaschranka.cz/portal/05//dd?toper=Enclosure&XCSBE=e50948<br>Zobrazit ve složce | × |
|                 | Včera    |                                                                                                    |   |

- 2. Zprávu je možné i přeposlat nebo v tomto případě bezplatně odpovědět (příjemcem je FÚ).
- 3. Zprávu lze uložit do Úložiště, kde ji máte po dobu 14. dnů, nebo u placeného používání déle.

| DATOVÉ           | ×                                                                                                    |                       |  |
|------------------|----------------------------------------------------------------------------------------------------|-----------------------|--|
| SCHRÁNKY         | DATOVÁ SCHRÁNKA DATOVÝ TREZOR OTEVŘÍT .ZFO                                                                                                    | 🏟 NASTAVENÍ           |  |
|                  | ÚLOŽIŠTĚ SOUBORŮ SMAZAT VYBRANÉ                                                                                                    | OZNAČIT VŠE           |  |
| NAPSAT ZPRÁVU    | Vloženo ze zprávy č.1034758366_0     Vložil: Miloš Kožešník     Vloženo: 04. 05.       00108111     dne_0582_220427387     Přístup: všíchní     Smaže se za 1       7. or p.df     5.     Smaže se za 1 | 2022<br>5 dnů UPRAVIT |  |
| PŘIJATÉ ZPRÁVY   | <u>7_qr.pur</u>                                                                                                    |                       |  |
| ODESLANÉ ZPRÁVY  | NAHPÁT SOUROR                                                                                                    |                       |  |
| HISTORIE         |                                                                                                    |                       |  |
| ÚLOŽIŠTĚ SOUBORŮ | •                                                                                                    |                       |  |
|                  |                                                                                                    |                       |  |

**4.** nebo ji konvertovat = odeslat do systému Czech-POINT, kde vám ji vytisknou a ověří – to v případě, že je pro jednání vyžadována písemná podoba – např. soud.

| DATOVÉ<br>SCHRÁNKY |                                                                                                    |         |  |
|--------------------|----------------------------------------------------------------------------------------------------|---------|--|
|                    | DATOVÁ SCHRÁNKA DATOVÝ TREZOR OTEVŘÍT .ZFO 🌼 NA                                                                                                    | STAVENÍ |  |
|                    | PŘIJATÉ ZPRÁVY > DETAIL ZPRÁVY > KONVERZE                                                                                                    |         |  |
| NAPSAT ZPRÁVU      | ID ZPRÁVY<br>1034780702                                                                                                    |         |  |
| PŘIJATÉ ZPRÁVY     | PŘEDMĚT                                                                                                    |         |  |
| ODESLANÉ ZPRÁVY    | Informace o daňové povinnosti do DatS - zkrácená                                                                                                    |         |  |
| HISTORIE           | рŘíloна<br>00203540_dne_0582_2202888746_qr.pdf                                                                                                    |         |  |
| ÚLOŽIŠTĚ SOUBORŮ   | Stiskem tlačítka <b>Odeslat ke konverzi</b> se vybraná příloha datové zprávy odešle do <u>Úschovny Czech POINT</u> .                                                     |         |  |
|                    | Zde bude dokument uložen nejdéle 30 dní. Pokud do té doby nepožádáte na kontaktním místě Czech POINT (<br>konverzi do listinné podoby, dokument bude z Úschovny vymazán. | o jeho  |  |
|                    | Portál ISDS v dalším kroku zobrazí potvrzení a identifikátor uloženého dokumentu.                                                                                        |         |  |
|                    |                                                                                                    | SÍLAT   |  |
| Νάρονέρα           |                                                                                                    |         |  |

# Po ukončení práce s DS doporučuji se vždy odhlásit (ne jen zavřít okno prohlížeče!!!) – šipkou v rámečku u svého jména.

: €

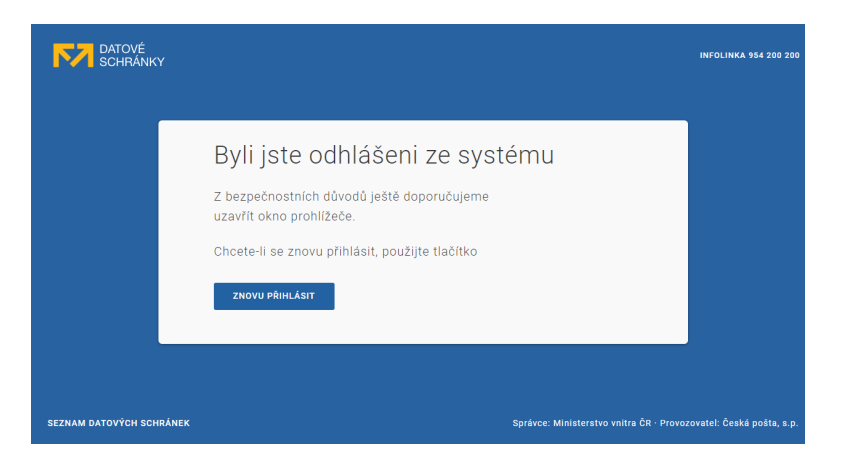